All our tournaments are moving to the new GotSport platform for registration. Here is a guide to upload rosters and player passes.

## STEP 1 ADMIN VIEW:

If you registered teams thru the Gotsport club management platform, please perform these steps. Click on Dashboard, then Club management, then Team Registrations (if you have admin access).

| <b>©</b> GotSport           | ■ Team Registrations                                    |                                                      |  |  |  |  |  |
|-----------------------------|---------------------------------------------------------|------------------------------------------------------|--|--|--|--|--|
|                             | Club Management Teams - Registration Match Minutes      |                                                      |  |  |  |  |  |
| Marcello M                  | 22406 / Team Registrations                              |                                                      |  |  |  |  |  |
| pnoenix@ireaericksburgsocce | Team                                                    | Event                                                |  |  |  |  |  |
| Dashboard                   | Search Team Name Search Event Name                      |                                                      |  |  |  |  |  |
| 📽 Users 🔉                   | Submitted                                               | Age From                                             |  |  |  |  |  |
|                             | All                                                     |                                                      |  |  |  |  |  |
| Q Communications            | Accepted / Active                                       | Preferred Division                                   |  |  |  |  |  |
| 🚍 Club Management 🛛 🗸       |                                                         | ✓ Select One                                         |  |  |  |  |  |
| Dashboard                   |                                                         |                                                      |  |  |  |  |  |
| Team Registrations          |                                                         |                                                      |  |  |  |  |  |
| Forms And Requests          | Team Registrations (16)                                 |                                                      |  |  |  |  |  |
| Teams                       |                                                         |                                                      |  |  |  |  |  |
| Players                     | □ Name                                                  | Event                                                |  |  |  |  |  |
| Managers                    | FSCI Phoenix Boys 2013     Team: FSCI Phoenix Boys 2013 | FSCI March Friendlies 2022<br>Start Date: 03/05/2022 |  |  |  |  |  |
| Coaches                     | FSCI Phoenix Boys 2004                                  | FSCI March Friendlies 2022                           |  |  |  |  |  |
| Roster Builder              | Team: FSCI Phoenix Boys 2004                            | Start Date: 03/05/2022                               |  |  |  |  |  |
| Registrations               | FSCI Phoenix Girls 2007                                 | FSCI March Friendlies 2022                           |  |  |  |  |  |

## STEP 1 – TEAM VIEW:

If you registered outside of the club management platform in GotSport (aka the team view), please log into gotsport, then click on Team Management, then Team Registrations.

| 🚯 Dashboard      | Account | Reporting  | 😁 Team Management                              | <b>≓</b> Team Scheduling | 🖪 Program      | Registrations | Forms | 🛗 Refer |
|------------------|---------|------------|------------------------------------------------|--------------------------|----------------|---------------|-------|---------|
|                  |         |            |                                                |                          |                |               |       |         |
| 📽 Teams          |         | Team Regis | trations                                       |                          |                |               |       |         |
| Registrations    |         |            |                                                |                          |                |               |       |         |
| <b>≓</b> Matches |         | Team       |                                                | Event                    |                | Age Group     |       |         |
|                  |         | Search T   | eam Name                                       | Search Event Nam         | ie             | Min           | × N   | lax ∽   |
|                  |         | Se         | arch                                           |                          |                |               |       |         |
|                  |         | Team       |                                                |                          | Event          |               | Age   | Gender  |
|                  |         |            | F <b>SCI Test Team</b><br>Team: FSCI Test Team |                          | FSCI March Fri | iendlies 2022 | U13   | Male    |
|                  |         |            |                                                |                          |                |               |       |         |
|                  |         |            |                                                |                          |                |               |       |         |

## STEP 3:

For either the Club View or Team View, you will see a list of teams. Click on the name of the tournament under the column labeled "Event". This will take you to a Team Registration screen for the tournament. Click on the "Registration" tab. Click on the yellow edit button near the top.

| Team Re                                         | gistration - FSC                                                      | I Test Team                              |                                          |                                                                             |                                                     |                                        |
|-------------------------------------------------|-----------------------------------------------------------------------|------------------------------------------|------------------------------------------|-----------------------------------------------------------------------------|-----------------------------------------------------|----------------------------------------|
| <li>Info</li>                                   | Registration                                                          | 🚍 Billing                                | Roster                                   | Scheduling Requests                                                         | Schedule                                            | 🗶 Team H                               |
| Registra                                        | ation Form Ansv                                                       | vers Edit 🥒                              |                                          |                                                                             |                                                     |                                        |
| <b>How did</b><br>Marketing                     | <b>you hear about th</b> i<br>g Emails                                | s tournament                             | ?                                        |                                                                             |                                                     |                                        |
| COMMU<br>true                                   | NICATION POLICY                                                       | - Communica                              | tion will be via                         | a e-mail, the tournament we                                                 | bsite, and our twi                                  | itter tournam                          |
| SCHEDU<br>games d<br>true                       | ILING POLICY - Te<br>uring certain parts                              | ams are expec<br>of the day, sp          | ted to be avai<br>ecific game ti         | lable the entire day of the e<br>mes, etc. will not be consid               | vent. Schedule re<br>ered. The tournar              | equests mus<br>ment reserve            |
| STAY TO<br>true                                 | PLAY POLICY: As                                                       | a tournament                             | participant, l                           | realize that when booking h                                                 | notels, I am requir                                 | red to use th                          |
| REFUND<br>AFTER E<br>SERVICE<br>ON THIS<br>true | POLICY - IF THIS<br>EVENT EXPENSES<br>ES, EQUIPMENT, A<br>DISCLAIMER. | EVENT IS CAN<br>ARE CALCUL<br>WARDS, AND | ICELLED, TH<br>ATED. A DEC<br>OTHER EVEN | ERE WILL BE NO FULL REF<br>ISION WILL BE MADE WITH<br>T MANAGEMENT COSTS. Y | UNDS. WE WILL<br>IN 2 WEEKS AFT<br>'ES, WE DO IN FA | PROVIDE E<br>ER THE EVE<br>ACT HAVE TO |
| CANCEL<br>true                                  | LATIONS - Every e                                                     | ffort will be m                          | ade to play th                           | e tournament. Cancellation                                                  | can occur in who                                    | ole or in part                         |
| Upload F<br>20211006                            | Roster (you can su<br>6_180412.jpg                                    | bmit this at a l                         | ater time)                               |                                                                             |                                                     |                                        |
| Upload F<br>2019090                             | Player Passes (you<br>7_150507.jpg                                    | can submit th                            | iis at a later ti                        | me)                                                                         |                                                     |                                        |
| Upload (<br>20211006                            | if applicable) Gues<br>6_175037.jpg                                   | t Player Form                            | s or Permissi                            | on To Travel (you can subm                                                  | it this at a later ti                               | me)                                    |

## STEP 4:

Scroll to the bottom. To upload files, please click on the browse button. Remember to hit the green save button at the bottom. If you need to reupload files, just come back to this screen and proceed with the same steps

|             | AFTER EVENT EXPENSES ARE CALCULATED. A DECISION WILL BE MADE WITHIN 2 WEEKS AFTER THE EVENT. ONC<br>ASSIGNING SERVICES, EQUIPMENT, AWARDS, AND OTHER EVENT MANAGEMENT COSTS. YES, WE DO IN FACT HAV<br>EVERYONE ON THIS DISCLAIMER.<br>true |
|-------------|----------------------------------------------------------------------------------------------------|
| 2 Dashboard | CANCELLATIONS - Every effort will be made to play the tournament. Cancellation can occur in whole or in part if the fie<br>true                                                                                                    |
|             | Upload Roster (you can submit this at a later time)                                                                                                    |
|             | Browse No file selected.                                                                                                    |
|             | ● Use Previously Saved File (20211006_180412.jpg)                                                                                                    |
|             | Upload Player Passes (you can submit this at a later time)                                                                                                    |
|             | O Upload New File Browse No file selected.                                                                                                    |
|             | Use Previously Saved File (20190907_150507.jpg)                                                                                                    |
|             | Upload (if applicable) Guest Player Forms or Permission To Travel (you can submit this at a later time)                                                                                                    |
|             | O Upload New File                                                                                                    |
|             | Browse No file selected.                                                                                                    |
|             | O Use Previously Saved File (20211006_175037.jpg)                                                                                                    |
| ⑦ Support   | Save Cancel                                                                                                    |